# Understanding Accrued Inventory

Last Modified on 09/13/2023 5:06 pm EDT

This guide explains how to work with accrued inventory. It is intended for advanced users.

As soon as you receive a shipment of inventoried items, aACE processes the receipt of goods to make the items available for outgoing orders. However, your team may enter the vendor's corresponding invoice at a later date. To properly reflect the value of the inventory that has been received, but has not yet been entered as a payable, aACE can make a temporary entry to the Accrued Inventory account — a liability account in the general ledger created for this purpose.

### **Example of Accrued Inventory**

This guide follows a transaction through the system to see how it affects inventory records and GL accounts.

#### **Items Ordered**

Suppose that aACME Education <u>creates and opens a purchase order</u> (http://aace6.knowledgeowl.com/help/entering-purchase-orders) for 100 lab notebooks at \$2.50 each:

| Purchase Order: 6                                                                                           | 50005   McG                               | Sullicuddy N                               | AcGuire-Hall          |               |                   | 05/09                                                   | 9/23              | 0        | DPEN                                                                   |
|----------------------------------------------------------------------------------------------------|-------------------------------------------|--------------------------------------------|-----------------------|---------------|-------------------|---------------------------------------------------------|-------------------|----------|------------------------------------------------------------------------|
| Purchase Order Details                                                                                      | Management                                |                                            |                       |               |                   | Notices 😣                                               | Tasks 🗹           | Emails 🔛 | Docs                                                                   |
| endor                                                                                                    |                                           | * Ship To                                  | End Customer          |               | *                 | Comments                                                | s and Next S      | iteps    |                                                                        |
| endor > 📋                                                                                                   | Vendor Reference                          | Ship To >                                  | Blind 🗌 💼 🤇           | Ship Type     | Expected Date 🖈   |                                                         |                   |          |                                                                        |
| IcGullicuddy McGuire-Hall                                                                                   |                                           | aACME Educ                                 | ation Solutions, Inc. | Complete      | TBD 🗖             |                                                         |                   |          |                                                                        |
| imon Bradford<br>82 West 38th Street<br>Iew York, NY 10018                                                  | Required By                               | Mark Jenning<br>1238 Broadw<br>New York, N | gs<br>vay<br>Y 10001  | Inventory Bir | n                 |                                                         |                   |          |                                                                        |
|                                                                                                    | Payment Terms                             |                                            |                       | Shipping Ter  | ms                |                                                         |                   |          |                                                                        |
|                                                                                                    | Net 30                                    |                                            |                       |               |                   |                                                         |                   |          |                                                                        |
| Iscription                                                                                                  |                                           | Additional I                               | info                  |               |                   | Next Step                                               |                   | Next S   | Step Date                                                              |
| PO Items RFQ Management                                                                                     | nt                                        | Additional I                               | r Job                 |               | Deot              | Next Step                                               | Unit Cost         | Next 5   | Step Date                                                              |
| PO Items RFQ Management<br>Code De<br>1 > NTBK-011 Lai                                                      | nt<br>scription<br>b Notebooks / Journals | Additional I                               | r Job                 |               | Dept<br>AI        | Next Step<br>Case Quantity<br>100                       | Unit Cost<br>2.50 | Next 5   | Step Data<br>Iotal 30                                                  |
| PO Items RFQ Managemen<br>Code De<br>1 > NTBK-011 La<br>Purchasing Receiving<br>archase Order Type Priority | nt<br>scription<br>b Notebooks / Journals | Additional I                               | r Job                 | Exch          | Dept AI ange Rate | Case Quantity<br>100<br>Subtot<br>Shipp<br>Tax<br>Total | Unit Cost<br>2.50 | Next 5   | 5tep Date<br>otal 3€<br>.00 3 <sup>™</sup><br>.00<br>.00<br>.00<br>.00 |

At the Inventory Lots module, search for the LIC, then click the Lot number. aACE displays the entry that has been made to Inventory: 100 notebooks on order. At this point, aACME Education has neither received nor purchased any of the notebooks, resulting in a zero liability.

| Record: 11 of 11 Inventory Lot: 6002 Purchase Inventory Lot General Info Transaction ID > Date PO-60005 Ofdered Purchased Ordered Purchased Purchased Remaining Accrued Inventory     | 26   NTBK-01                                                                                                    | 1<br>Code ><br>NTBK-011<br>Each Value<br>.50 250.00 | Code Description<br>Lab Notebooks / Journals<br>Ordered / Received | New I Edit I Delete 30                             | Print Actions X OPEN  Emails Docs  Track by Mir Let |
|----------------------------------------------------------------------------------------------------|----------------------------------------------------------------------------------------------------|-----------------------------------------------------|--------------------------------------------------------------------|----------------------------------------------------|-----------------------------------------------------|
| Inventory Lot: 6002 Purchase Inventory Lot General Info Transaction ID > Date PO-60005 05/09/23 Ordered / Purchased Purchased Purchased Remaining Accrued Inventory                   | 26   NTBK-01                                                                                                    | 1<br>Code ><br>NTBK-011<br>Each Value<br>.50 250.00 | Code Description<br>Lab Notebooks / Journals<br>Ordered / Received | Notices  Tasks  Serialized Reference #(s)          | OPEN  Emails  Docs  Track by Mir Lot                |
| Purchase Inventory Lot       General Info       Transaction ID >       Doce       PO-60005       05/09/23       Ordered / Purchased       Purchased Remaining       Accrued Inventory | Office > AI                                                                                                    | Code ><br>NTBK-011<br>Each Value<br>.50 250.00      | Code Description<br>Lab Notebooks / Journals<br>Ordered / Received | Notices                                            | Emails Docs 🔮                                       |
| General Info Transaction ID > Date PO-60005 05/09/23 Ordered / Purchased Ordered Purchased Remaining Accrued Inventory                                                                | Office > AI                                                                                                    | Code ><br>NTBK-011<br>Each Value<br>.50 250.00      | Code Description Lab Notebooks / Journals Ordered / Received       | Serialized                                         | Track by Mfr Lot                                    |
| Transaction ID > Date PO-60005 05/09/23 Ordered / Purchased Purchased Remaining Accrued Inventory                                                                                     | Office > AI Quantity III Quantity III Quantity IIII Quantity IIII QUANTITY IIII QUANTITY III QUANTITY IIII QUANTITY IIII QUANTITY IIII QUANTITY III QUANTITY III QUANTITY IIII QUANTITY IIII QUANTITYI IIII QUANTITYI IIII QUANTITYI IIII QUANTITYI IIII QUANTITYI IIII QUANTITYI IIII QUANTITYI IIII QUANTITYI IIII QUANTITYI IIII QUANTITYI IIII QUANTITYI III | Code > NTBK-011                                     | Code Description Lab Notebooks / Journals Ordered / Received       | Reference #(s)                                     |                                                     |
| PO-60005 05/09/23<br>Ordered / Purchased<br>Purchased Remaining<br>Accrued Inventory                                                                                                  | AI<br>Quantity<br>100 2                                                                                                    | NTBK-011<br>Each Value<br>.50 250.00                | Lab Notebooks / Journals Ordered / Received                        |                                                    |                                                     |
| Ordered / Purchased<br>Ordered<br>Purchased<br>Purchased Remaining<br>Accrued Inventory                                                                                               | Quantity 100 2                                                                                                    | Each Value                                          | Ordered / Received                                                 |                                                    |                                                     |
| Ordered<br>Purchased<br>Purchased Remaining<br>Accrued Inventory                                                                                                    | Quantity 100 2                                                                                                    | Each Value<br>.50 250.00                            |                                                                    | Quantity                                           |                                                     |
| Ordered<br>Purchased<br>Purchased Remaining<br>Accrued Inventory                                                                                                    | (100) 2                                                                                                    | .50 250.00                                          |                                                                    | -Comord                                            | Value                                               |
| Purchased<br>Purchased Remaining<br>Accrued Inventory                                                                                                    |                                                                                                    |                                                     | Ordered                                                            | 100                                                | 250.00                                              |
| Purchased Remaining Accrued Inventory                                                                                                    |                                                                                                    | 0.00 0.00                                           | Received                                                           | 0                                                  | 0.00                                                |
| Accrued Inventory                                                                                                    | 100                                                                                                    | 250.00                                              | Received Remaining                                                 | 100                                                | 250.00                                              |
|                                                                                                    |                                                                                                    |                                                     | Current Inventory                                                  |                                                    |                                                     |
|                                                                                                    | Quantity                                                                                                    | Value                                               |                                                                    | Quantity                                           | Value                                               |
| Received                                                                                                    | 0                                                                                                    | 0.00                                                | Received                                                           | 0                                                  | 0.00                                                |
| Purchased                                                                                                    | 0                                                                                                    | 0.00                                                | Used                                                               | 0                                                  | 0.00                                                |
| Accrued Inventory                                                                                                    | 0                                                                                                    | 0.00                                                | Current Inventory                                                  | 0                                                  | 0.00                                                |
| Inventory COGS                                                                                                    |                                                                                                    |                                                     | Note: The Est Unit Cost                                            | is used until the Act Unit Cost is final (i.e. the | e related PO is closed).                            |
| Usage ID Trans ID                                                                                                    | Trans Date                                                                                                    | Reference #(s)                                      |                                                                    | Quantity Est Unit Cost                             | Total Cost                                          |
|                                                                                                    |                                                                                                    |                                                     |                                                                    |                                                    |                                                     |
|                                                                                                    |                                                                                                    |                                                     |                                                                    |                                                    | v                                                   |
|                                                                                                    |                                                                                                    |                                                     | Used                                                               | 0                                                  | 0.00                                                |

#### **Items Received**

For this example, aACME Education receives a partial shipment

(http://aace6.knowledgeowl.com/help/receiving-shipments-from-vendors) of ten notebooks:

|       |                       | *                                                                           | Shipment Info                                                                                                    | D                                                                                                    |                                                                                                    |                                                                                                    | Purchased                                                                                                    | Descrip                                                                                                    | tion                                                                                                    |                                                                                                    |                                                                                                    |                                                                                                    |
|-------|-----------------------|-----------------------------------------------------------------------------|----------------------------------------------------------------------------------------------------|----------------------------------------------------------------------------------------------------|----------------------------------------------------------------------------------------------------|----------------------------------------------------------------------------------------------------|----------------------------------------------------------------------------------------------------|----------------------------------------------------------------------------------------------------|----------------------------------------------------------------------------------------------------|----------------------------------------------------------------------------------------------------|----------------------------------------------------------------------------------------------------|----------------------------------------------------------------------------------------------------|
| Ô 9   | Shipment Ty           | /pe                                                                         | Carrier                                                                                                    | Carrier Se                                                                                                    | rvice                                                                                                    |                                                                                                    | Account #                                                                                                    |                                                                                                    |                                                                                                    |                                                                                                    |                                                                                                    |                                                                                                    |
|       | Incoming              |                                                                             | USPS                                                                                                    | First-Cla                                                                                                    | ss Mail                                                                                                    |                                                                                                    |                                                                                                    |                                                                                                    |                                                                                                    |                                                                                                    |                                                                                                    |                                                                                                    |
|       | Ship Terms            | Ship Point                                                                  | Carrier Tracking (                                                                                                    | PRO) #                                                                                                    | Packing Lis                                                                                                    |                                                                                                    | Delivery Date                                                                                                    |                                                                                                    |                                                                                                    |                                                                                                    |                                                                                                    |                                                                                                    |
|       |                       |                                                                             |                                                                                                    |                                                                                                    |                                                                                                    | Ø                                                                                                    | 05/09/23                                                                                                    |                                                                                                    |                                                                                                    |                                                                                                    |                                                                                                    |                                                                                                    |
|       |                       | Declared Value                                                              | Weight                                                                                                    | L                                                                                                    | W                                                                                                    | н                                                                                                    | Shipping Cost                                                                                                    | Package                                                                                                    | Туре                                                                                                    | Package                                                                                                    | e IDs                                                                                                    |                                                                                                    |
| Descr | iption<br>Notebooks / | lournale                                                                    | Order                                                                                                    |                                                                                                    | Purchase                                                                                                    | Order                                                                                                    | (                                                                                                    | Quantity 10                                                                                                    | Weight B                                                                                                    | in<br>MH-1R                                                                                                    | Ref #                                                                                                    | (s) 🖄                                                                                                    |
|       |                       |                                                                             |                                                                                                    |                                                                                                    |                                                                                                    |                                                                                                    |                                                                                                    | $\smile$                                                                                                    |                                                                                                    |                                                                                                    |                                                                                                    |                                                                                                    |
|       | Descr<br>Lab          | Shipment Ty     Incoming     Ship Terms     Description     Lab Notebooks / | Shipment Type     Incoming     Ship Terms Ship Point     Declared Value      Description     Lab Notebooks / Journals | *     Shipment Info       Incoming     Carrier       Ship Terms     Ship Point       Declared Value     Weight       Description     Order       Lab Notebooks / Journals     * | Incoming     Shipment Info       Shipment Type     Carrier Carrier Se       Incoming     USPS       Ship Terms     Ship Point       Declared Value     Weight       U     0 | Incoming     Shipment Info       Incoming     Garrier Carrier Service       Incoming     Garrier Tracking (PRO) #       Ship Terms     Declared Value       Declared Value     Weight       U     0 | Shipment Info       Incoming     Carrier       Ship Terms     Ship Point       Declared Value     Weight       USP     Weight       Description     Order       Purchase Order       Lab Notebooks / Journals     * | Shipment Info     Purchased       Incoming     Shipment Trype     Carrier Carrier Service     Account #       Ship Terms     Ship Point     USPS     First-Class Mail       Declared Value     @     05/09/23       Declared Value     @     0       Description     Order     Purchase Order       Lab Notebooks / Journals     #     > 60005 | Shipment Info     Purchased       Incoming     Carrier     Carrier Service     Account #       Ship Terms     Ship Point     USPS     First-Class Mail       Declared Value     @     05/09/23       Declared Value     Weight     W     H       Shipping Cost     0     0.000 | Shipment Info     Purchased       Incoming     Carrier     Carrier Service     Account #       Ship Terms     Ship Point     USPS     First-Class Mail       Declared Value     Carrier Tracking (PRO) #     Packing List #     Delevery Date       Weight     L     W     H     Shipping Cost       Description     Order     Purchase Order     Quantity       Lab Notebooks / Journals     Image: Account #     10     0 | *     Shipment Info     Purchased       Incoming     Carrier     Carrier Service     Acount #       Incoming     First-Class Mail     Delvery Date       Ship Terms     Ship Point     @ 05/09/23       Declared Value     Weight     L     W       Description     Order     Purchase Order     Quantity       Description     Order     Purchase Order     Quantity       Use Notebooks / Journals     # > 60005     0     0 | Shipment Info     Purchased       Carrier     Carrier Service     Account #       Incoming     Ship Terms     Ship Point       Ship Terms     Ship Point     O       Declared Value     Weight     L     W       Methods     O     O       Description     Order     Purchase Order       Quantity     Weight     Ein     Ref #       Lab Notebooks / Journals     The course     Output |

aACE updates the Inventory Lots module to show that they have received ten units (i.e. assets worth \$25.00) that are now available for customer orders. However, aACME has *not* received an invoice from the vendor, so zero units have been purchased:

| Purchase invento    | ry Lot   |          |          |          |                          | Notices ()                       | Tasks 🔽 Emails 🎽 Doc                        |
|---------------------|----------|----------|----------|----------|--------------------------|----------------------------------|---------------------------------------------|
|                     |          |          |          |          |                          |                                  |                                             |
| ieneral Info        | Data     | Office > | Cuda 5   |          | Pada Bassistian          | Defece                           | Serialized Track by Mfr Lot                 |
| PO-60005            | 05/09/23 | AI       | NTBK-011 |          | Lab Notebooks / Journals | Kereren                          | ue #(s)                                     |
|                     |          |          |          |          |                          | $\frown$                         |                                             |
| Prdered / Purchased |          | Quantity | Each     | Malua    | Ordered / Received       |                                  | 105                                         |
| Ordered             |          | 100      | 2.50     | 250.00   | Ordered                  | 100                              | 250.0                                       |
| Purchased           |          | 0        | 2.50     | 0.00     | Received                 | 10                               | 25.0                                        |
| Purchased Remaining |          | 100      |          | 250.00   | Received Remaining       | 90                               | 225.0                                       |
| ccrued Inventory    |          |          |          | $\frown$ | Current Inventory        | $\smile$                         |                                             |
|                     |          | Quantity |          | Value    |                          | Quantity                         | Valu                                        |
| Received            |          | 10       |          | 25.00    | Received                 | 10                               | 25.0                                        |
| Purchased           |          | 0        |          | 0.00     | Used                     | 0                                | 0.0                                         |
| Accrued Inventory   |          | 10       |          | 25.00    | Current Inventory        | 10                               | 25.0                                        |
|                     |          |          |          | $\smile$ | Note: The Fet Unit Co    | st is used until the Act Unit Co | st is final (i.e. the related PO is closed) |
| nventory COGS       |          |          |          |          | HOLE. THE ESCOURCES      |                                  | or is in an free the reacter i o is creach. |

The General Ledger also reflects these balances. From the PO, click Admin Actions ( 🔹 ) > Go to Related General Ledger Entries.

For this example, the Textbook Inventory account shows the *debit* entry value of \$25.00 for the received notebooks. To accurately reflect the liability, the Accrued Inventory account carries the balancing *credit* value of \$25.00 for goods not yet purchased:

| • • •        |                 |                 |        |      | Gen        | eral Ledger |         |       |                |               |         |            |     |
|--------------|-----------------|-----------------|--------|------|------------|-------------|---------|-------|----------------|---------------|---------|------------|-----|
| 3) 🗏 🖨 Re    | cord: 1 of 2    |                 |        |      |            |             |         |       | New 💠 🛛 Edit 🖋 | Delete 🗶 🛛    | Print 📾 | Actions 🛪  |     |
| Cono         | ral Lodgor      |                 |        |      |            |             |         |       |                |               |         |            |     |
| Gene         | a Leuyer        | Sorted by Accou | nt ID  |      |            |             |         |       |                |               |         |            |     |
| Account      | Transaction ID  | Date            | Office | Dent | Code       | Order       | PO.     | Debit | Credit         | Debit Balance | Statue  | Q          | 1.  |
| 307   Text   | tbook Inventory | Date            | onice  | Dept | code of    | order       | 10      | Debit | crear          | Depre Datance | Juntas  |            | _   |
| 1307         | > PO-60005      | \$ 05/09/23     | AI     | AI   | > NTBK-011 |             | > 60005 | 25.00 |                | 25.00         | OPEN    | <b>R</b>   | - 1 |
| 107   Textbo | ok Inventory    |                 |        |      |            |             |         | 25.00 |                | 25.00         | )       |            |     |
| 104   Accr   | ued Inventory   |                 |        |      |            |             |         |       | $\sim$         |               |         |            |     |
| 2104         | > PO-60005      | \$ 05/09/23     | AI     | AI   | > NTBK-011 |             | > 60005 |       | 25.00          | 25.00 CR      | OPEN    | <b>R</b> ( | - 1 |
| 04   Accrue  | d Inventory     |                 |        |      |            |             |         |       | 25.00          | 25.00 CR      |         |            |     |
| st Totals    |                 |                 |        |      |            |             |         | 25.00 | 25.00          | 0.00          | )       |            |     |
|              |                 |                 |        |      |            |             |         |       |                |               |         |            |     |
|              |                 |                 |        |      |            |             |         |       |                |               |         |            |     |
|              |                 |                 |        |      |            |             |         |       |                |               |         |            |     |
|              |                 |                 |        |      |            |             |         |       |                |               |         |            |     |
|              |                 |                 |        |      |            |             |         |       |                |               |         |            |     |
|              |                 |                 |        |      |            |             |         |       |                |               |         |            |     |
|              |                 |                 |        |      |            |             |         |       |                |               |         |            |     |
|              |                 |                 |        |      |            |             |         |       |                |               |         |            |     |
|              |                 |                 |        |      |            |             |         |       |                |               |         |            |     |
|              |                 |                 |        |      |            |             |         |       |                |               |         |            |     |
|              |                 |                 |        |      |            |             |         |       |                |               |         |            |     |
|              |                 |                 |        |      |            |             |         |       |                |               |         |            |     |

#### **Items Purchased**

aACME Education has received an invoice from the vendor, and can now processes the purchase record for the ten received notebooks. (Note: If needed, they could also record any transportation charges in the +Freight column, helping to track the <u>landed cost</u> (<u>http://aace6.knowledgeowl.com/help/configuring-landed-cost</u>) for the notebooks.)

| 🗧 ≑ Record: 1 of 1                                                                                 |                                                               |                  |                                               |               | New 🖶 🛛 Edit 🖋                                                                                              | Delete 🗶 Print 📾 Actions 🤉                                                                                                    |
|----------------------------------------------------------------------------------------------------|---------------------------------------------------------------|------------------|-----------------------------------------------|---------------|----------------------------------------------------------------------------------------------------|----------------------------------------------------------------------------------------------------|
| Purchase: 60009                                                                                    | McGulli                                                       | cuddy Mc         | Guire-Hall                                    |               | 05/09/2                                                                                                    | 3 OPEN                                                                                                    |
| Purchase Details                                                                                   |                                                               |                  |                                               |               | Notices 😣 🛛 Ta                                                                                              | sks 🗹 Emails 🎦 Docs (                                                                                                    |
| endor                                                                                              |                                                               | ×                | Description                                   |               | Payment Cor                                                                                                 | nments                                                                                                    |
| iendor >                                                                                           | Vendor Inv #                                                  | Inv Date         |                                               |               |                                                                                                    |                                                                                                    |
| CGullicuddy McGuire-Hall                                                                           | 3495 🥝                                                        | 05/09/23         |                                               |               |                                                                                                    |                                                                                                    |
| amon Bradford<br>82 West 38th Street                                                               | Payment Terms                                                 | Pur Order >      |                                               |               |                                                                                                    |                                                                                                    |
| lew York, NY 10018                                                                                 | Net 30                                                        | 60005            | Additional Info                               |               |                                                                                                    |                                                                                                    |
|                                                                                                    | Payment Due                                                   | Pmnt Expected    |                                               |               |                                                                                                    |                                                                                                    |
|                                                                                                    | 06/08/23                                                      | 06/08/23         |                                               |               |                                                                                                    |                                                                                                    |
| Code G                                                                                             | I. Acct Description                                           |                  | Purchase Order Job                            | Department    | Quantity Unit Cost                                                                                          | Total Freight                                                                                                    |
| Code         G           1         > NTBK-011         1                                            | iL Acct Description<br>307 Lab Notet                          | oooks / Journals | Purchase Order Job                            | Department (  | Quantity Unit Cost<br>10 2.50                                                                               | Total Freight<br>25.00 0.00 ₹                                                                                                    |
| Code G<br>1 > NTBK-011 1<br>Disbursements Adjustme                                                 | IL Acct Description<br>307 Lab Notes<br>Ints Refunds          | oooks / Journals | Purchase Order Job                            | Department (  | Quantity<br>10 2.50<br>Subtotal<br>Freight<br>Shipoing Exp                                                  | Total         Freight           25.00         0.00         ₹           25.00         0.00         0.00           0.00                                                                                                    |
| Code G<br>1 > NTBK-011 1<br>Disbursements Adjustme<br>Disbursement Date                            | IL Acct Description<br>307 Lab Notes<br>Ints Refunds<br>Memo  | oooks / Journals | Purchase Order Job                            | Department AI | Quantity<br>10 2.50<br>Subtotal<br>Freight<br>Shipping Exp<br>Tax 0%                                        | Total         Freight           25.00         0.00 承           25.00         0.00           25.00         0.00           0.00         0.00           0.00         0.00           0.00         0.00                                                                                                    |
| Code     G       1 > NTBK-011     1       Disbursements     Adjustment       Disbursement     Date | Act Description<br>307 Lab Notes<br>nts Refunds<br>Memo       | oooks / Journals | Purchase Order Job<br>Solution<br>Payment Ref | Amount        | Quantity<br>10 2.50<br>Subtotal<br>Freight<br>Shipping Exp<br>Tax 0%<br>Total                               | Total         Freight           25.00         0.00 承           25.00         0.00 0.00           25.00         0.00           0.00         0.00           0.00         0.00           0.00         25.00                                                                                               |
| Code     G       1 > NTBK-011     1       Disbursements     Adjustme       Disbursement     Date   | al. Acct Description<br>307 Lab Notes<br>ants Refunds<br>Memo | oooks / Journals | Purchase Order Job                            | Amount        | Quantity<br>10<br>2.50<br>Subtotal<br>Freight<br>Shipping Exp<br>Tax<br>0%<br>Total<br>Balance              | Total         Freight           25.00         0.00         承           25.00         0.00         0.00           0.00         0.00         0.00           0.00         0.00         0.00           0.00         25.00         100%                                                                     |
| Code     G       1 > NTBK-011     1       Disbursements     Adjustme       Disbursement     Date   | al. Acct Description<br>307 Lab Notes<br>ants Refunds<br>Memo | oooks / Journals | Purchase Order Job                            | Ariount       | Quantity<br>10<br>2.50<br>Subtotal<br>Freight<br>Shipping Exp<br>Tax<br>0%<br>Total<br>Balance<br>Sugg Disc | Total         Freight           25.00         0.00         ₹           25.00         0.00         ₹           25.00         0.00         ₹           25.00         0.00         ₹           25.00         0.00         ₹           25.00         0.00         ₹           25.00         100%         ₹ |

aACE updates the Inventory Lots module from this purchase, noting that the liability has moved from Accrued Inventory to the Accounts Payable account.

| P                   |          |          |                |        |                          |                                  |                       |                 |           |
|---------------------|----------|----------|----------------|--------|--------------------------|----------------------------------|-----------------------|-----------------|-----------|
| Purchase Inventor   | y Lot    |          |                |        |                          | Notices 😣                        | Tasks 🔽               | Emails 🔛        | Doc       |
| ieneral Info        |          |          |                |        |                          |                                  | Serialized            | Track by        | y Mfr Lot |
| Fransaction ID >    | Date     | Office > | Code >         |        | Code Description         | Refere                           | nce #(s)              |                 |           |
| PO-60005            | 05/09/23 | AI       | NTBK-01        | 11     | Lab Notebooks / Journals |                                  |                       |                 |           |
| redered / Durchared |          |          |                |        | Ordered / Persived       |                                  |                       |                 |           |
| ruereu / Purchaseu  |          | Ouantity | Each           | Value  | ordered / Received       | Ouantity                         |                       |                 | Valu      |
| Ordered             |          | 100      | 2.50           | 250.00 | Ordered                  | 100                              |                       |                 | 250.0     |
| Purchased           |          | 10       | 2.50           | 25.00  | Received                 | 10                               |                       |                 | 25.0      |
| Purchased Remaining |          | 90       |                | 225.00 | Received Remaining       | 90                               |                       |                 | 225.0     |
| ccrued Inventory    |          | $\frown$ |                |        | Current Inventory        |                                  |                       |                 |           |
|                     |          | Quantity |                | Value  |                          | Quantity                         |                       |                 | Valu      |
| Received            |          | 10       |                | 25.00  | Received                 | 10                               |                       |                 | 25.0      |
| Purchased           |          | 10       |                | 25.00  | Used                     | 0                                |                       |                 | 0.0       |
| Accrued Inventory   |          | •        |                | 0.00   | Current Inventory        | 10                               |                       |                 | 25.0      |
| nventory COGS       |          | -        |                |        | Note: The Est Unit Co    | ost is used until the Act Unit C | ost is final (i.e. th | e related PO is | s closed) |
| Usage ID Tr         | ans ID   | Trans Da | te Reference # | *(s)   |                          | Quantity                         | Est Unit Cost         | Тс              | otal Cost |
|                     |          |          |                |        |                          |                                  |                       |                 |           |

Navigate back to the General Ledger and locate the related records. It now shows the three pairs of entries that kept aACME's accounts balanced throughout the transactions:

- Entries for the accrual (highlighted in green ovals) These represent goods received, but not yet paid for. They increase both the inventory asset account and accrued inventory liability account.
- 2. Entries for the purchase (highlighted in purple rounded-boxes) These increase both the inventory asset account and accounts payable liability account.
- 3. Entries reversing the PO (highlighted in red boxes) The previous entries were temporary values pending the purchase of the goods, so these entries reverse the initial set.

|               |                          |     |               |                |         | Ge                         | neral Ledger       |         |                   |                  |                |         |        |            | 6 |
|---------------|--------------------------|-----|---------------|----------------|---------|----------------------------|--------------------|---------|-------------------|------------------|----------------|---------|--------|------------|---|
| 🕲 🗏 💠 Re      | cord: 1 of 6             |     |               |                |         |                            |                    |         |                   | New 🖶 🛛 Edit d   | 🖻 Delete 🗶 🛛 F | rrint 📾 | Action | 5 <b>7</b> |   |
| Gene          | ral Ledger               | Sor | ted by Accour | nt ID          |         |                            |                    |         |                   |                  |                |         |        |            |   |
| 0             |                          |     | 5/9/2023      |                |         |                            |                    |         |                   |                  |                |         |        | Q,         | • |
| 🖦 Account     | Transaction ID           |     | Date          | Office         | Dept    | Code 🤍                     | Order              | PO      | Debit             | Credit           | Debit Balance  | Status  |        |            |   |
| 1307   Text   | tbook Inventory          |     |               |                |         |                            |                    |         | $\sim$            |                  |                |         |        |            |   |
| > 1307        | > PO-60005               | Å   | 05/09/23      | AI             | AI      | > NTBK-011                 |                    | > 60005 | 25.00             | 2                | 25.00          | OPEN    | ۲      | r,         | - |
| > 1307        | > PUR-60009              | A   | 05/09/23      | AI             | AI      | > NTBK-011                 |                    | > 60005 | 25.00             | )                | 25.00          | OPEN    | ۲      | ñ          | - |
| > 1307        | > PO-60005               | A   | 05/09/23      | AI             | AI      | > NTBK-011                 |                    | > 60005 |                   | 25.00            | 25.00 CR       | OPEN    | ۲      | R          | - |
| 1307   Textbo | ok Inventory             |     |               |                |         |                            |                    |         | 50.00             | 25.00            | 25.00          |         |        |            |   |
| 2101   Acco   | ounts Payable            |     |               |                |         |                            |                    |         |                   |                  |                |         |        |            |   |
| > 2101        | > PUR-60009              | A   | 05/09/23      | AI             | AI      |                            |                    | > 60005 |                   | 25.00            | 25.00 CR       | OPEN    | •      | ۳ĸ         | - |
| 2101   Accoun | its Payable              |     |               |                |         |                            |                    |         |                   | 25.00            | 25.00 CR       |         |        |            |   |
| 2104   Accr   | ued Inventory            |     |               |                |         |                            |                    |         |                   |                  |                |         |        |            |   |
| > 2104        | > PO-60005               | A   | 05/09/23      | AI             | AI      | > NTBK-011                 |                    | > 60005 |                   | 25.00            | 25.00 CR       | OPEN    | ۲      | R,         | - |
| > 2104        | > PO-60005               | A   | 05/09/23      | AI             | AI      | > NTBK-011                 |                    | > 60005 | 25.00             |                  | 25.00          | OPEN    | ۲      | r,         | - |
| 2104 Accrue   | d Inventory              | _   |               |                |         |                            |                    |         | 25.00             | 25.00            | 0.00           |         |        |            |   |
| List Totals   |                          | _   |               |                |         |                            |                    |         | 75.00             | 75.00            | 0.00           |         |        |            |   |
|               |                          |     |               |                |         |                            |                    |         |                   |                  |                |         |        |            |   |
|               |                          |     |               |                |         |                            |                    |         |                   |                  |                |         |        |            |   |
|               |                          |     |               |                |         |                            |                    |         |                   |                  |                |         |        |            |   |
|               |                          |     |               |                |         |                            |                    |         |                   |                  |                |         |        |            |   |
|               |                          |     |               |                |         |                            |                    |         |                   |                  |                |         |        |            |   |
| Show All      | Constrain to B/S Account | nts | Constrain t   | to I/S Account | ts Cons | strain to Inventoried Iten | ns Omit Inventorie | d Items | More Finds 💌 🛛 Re | alated Records 💌 |                |         |        | ¢          |   |

#### Summary

The accrued inventory balance reflects the value of the difference between goods received and goods purchased. For POs where the quantity purchased *matches* the quantity received, the balance in the Accrued Inventory account will be zero.

Additionally, if you manually close a partially filled PO, you tell aACE that no additional purchasing is going to occur. aACE will then zero out any remaining accrued inventory balances.

## **Configuring Accrued Inventory Settings**

To activate the Accrued Inventory feature, navigate from Main Menu > Accounting > Accounting Preferences > Chart of Accounts. At the Balance Sheet Accounts tab, click Edit. From the Liabilities section, click the Accrued Inventory dropdown list and select the correct account. Click Save.

| Cha        | rt of Accounts Accounting Settings Billing & Payment Term | S | Code De              | signations        | Currency Conversion | Period Manag | jement |  |
|------------|-----------------------------------------------------------|---|----------------------|-------------------|---------------------|--------------|--------|--|
| Assets     |                                                           |   | Liabilitie           | 15                |                     |              |        |  |
| Undeposi   | ited Funds - Cash/Checks >                                | _ | Accounts             | Payable (A/P) >   |                     |              |        |  |
| 1120       | Undeposited Funds - Cash/Checks                           |   | 2101                 | Accounts Payal    | ole                 |              |        |  |
| Undeposi   | ited Funds - Credit Card >                                |   | Commissio            | ons Payable >     |                     |              |        |  |
| 1121       | Undeposited Funds - MC/Visa                               |   | 2106                 | Commissions P     | ayable              |              |        |  |
| Undeposi   | ited Funds - Debit Card >                                 |   | Accrued In           | wentory >         |                     |              |        |  |
| 1123       | Undeposited Funds - Debit Card                            |   | 2104                 |                   |                     |              |        |  |
| Undeposi   | ited Funds - ACH >                                        |   | 1801 Un              | ategorized Other  | Assets              |              |        |  |
| 1124       | Undeposited Funds - E-Check                               |   | 1805 Inv<br>1810 Ver | entory Trades     |                     |              |        |  |
| Default D  | Sisbursement (Bill Payment) Account >                     |   | 2101 Acc             | ounts Payable     |                     |              |        |  |
| 1115       | Cash Checking (AI)                                        |   | 2102 Cu              | tomer Deposits    |                     |              |        |  |
| Merchant   | t Bank Account >                                          |   | 2104 Acc             | rued Inventory    |                     |              |        |  |
| 1115       | Cash Checking (AI)                                        |   | 2106 Cor             | mmissions Payable | 1                   |              |        |  |
| Accounts   | Receivable (A/R) >                                        |   | 2151 Kat             | ie C - AMEX       |                     |              |        |  |
| 1202       | Accounts Receivable                                       |   | 3999                 | Current Year E    | arnings             |              |        |  |
| Default Is | nventory Account >                                        |   | Retained I           | Earnings >        |                     |              |        |  |
| 1301       | Uncategorized Inventory                                   |   | 3900                 | Retained Earni    | ngs                 |              |        |  |

To deactivate Accrued Inventory, clear the selection from this dropdown list and click Save.